# Authentification EAP-FAST avec contrôleurs de réseau local sans fil et moteur Identity Services Engine

# Contenu

Introduction Conditions préalables **Conditions requises Components Used** Conventions Informations générales APC Modes de provisionnement PAC Configuration Diagramme du réseau Configurations Configurer le WLC pour l'authentification EAP-FAST Configurer le WLC pour l'authentification RADIUS via un serveur RADIUS externe Configurer le WLAN pour l'authentification EAP-FAST Configurer le serveur RADIUS pour l'authentification EAP-FAST Créer une base de données utilisateur pour authentifier les clients EAP-FAST Ajouter le WLC en tant que client AAA au serveur RADIUS Configurer l'authentification EAP-FAST sur le serveur RADIUS avec le provisionnement en bande PAC anonyme Configurer l'authentification EAP-FAST sur le serveur RADIUS avec le provisionnement PAC inband authentifié **Vérification** Configuration du profil NAM Testez la connectivité au SSID à l'aide de l'authentification EAP-FAST. Journaux d'authentification ISE Débogage côté WLC sur le flux EAP-FAST réussi Dépannage

# Introduction

Ce document explique comment configurer le contrôleur de réseau local sans fil (WLC) pour l'Extensible Authentication Protocol (EAP) - authentification flexible par l'intermédiaire de l'authentification de Secure Tunneling (FAST) avec l'utilisation d'un serveur RADIUS externe. Cet exemple de configuration utilise ISE (Identity Services Engine) comme serveur RADIUS externe pour authentifier le client sans fil.

Ce document se concentre sur la façon de configurer l'ISE pour le provisionnement des informations d'identification et de connexion protégées (PAC) anonymes et authentifiées sur les

clients sans fil.

## Conditions préalables

#### **Conditions requises**

Assurez-vous que vous répondez à ces exigences avant d'essayer cette configuration :

- Connaissance de base de la configuration des points d'accès légers (LAP) et des WLC Cisco
- Connaissances de base du protocole CAPWAP
- Connaissance de la configuration d'un serveur RADIUS externe, tel que Cisco ISE
- Connaissances fonctionnelles sur le cadre général du PAE
- Connaissances de base sur les protocoles de sécurité, tels que MS-CHAPv2 et EAP-GTC, et connaissances sur les certificats numériques

#### **Components Used**

Les informations contenues dans ce document sont basées sur les versions de matériel et de logiciel suivantes :

• WLC de la gamme Cisco 5520 qui exécute la version 8.8.111.0 du micrologicielPoint d'accès de la gamme Cisco 4800Anyconnect NAM.Cisco Secure ISE version 2.3.0.298Commutateur de la gamme Cisco 3560-CX qui exécute la version 15.2(4)E1

The information in this document was created from the devices in a specific lab environment. All of the devices used in this document started with a cleared (default) configuration. If your network is live, make sure that you understand the potential impact of any command.

#### Conventions

Pour plus d'informations sur les conventions utilisées dans ce document, reportez-vous à <u>Conventions relatives aux conseils techniques Cisco.</u>

## Informations générales

Le protocole EAP-FAST est un type EAP IEEE 802.1X accessible au public que Cisco a développé pour prendre en charge les clients qui ne peuvent pas appliquer une politique de mot de passe forte et qui veulent déployer un type EAP 802.1X qui ne nécessite pas de certificats numériques.

Le protocole EAP-FAST est une architecture de sécurité client-serveur qui chiffre les transactions EAP avec un tunnel TLS (Transport Level Security). L'établissement du tunnel EAP-FAST repose sur des secrets forts propres aux utilisateurs. Ces secrets forts sont appelés PAC, que l'ISE génère en utilisant une clé principale connue uniquement de l'ISE.

EAP-FAST se déroule en trois phases :

 Phase zéro (phase de provisionnement automatique PAC) - EAP-FAST Phase zero, une phase facultative est un moyen sécurisé par tunnel de fournir à un client utilisateur final EAP- FAST un PAC pour l'utilisateur demandant l'accès au réseau. **Fournir un PAC au client de l'utilisateur final est le seul objectif de la phase zéro.Remarque :** la phase zéro est facultative car les PAC peuvent également être provisionnés manuellement aux clients au lieu d'utiliser la phase zéro.Consultez la section <u>Modes de provisionnement PAC</u> de ce document pour plus de détails.

- Phase 1 Au cours de la phase 1, ISE et le client de l'utilisateur final établissent un tunnel TLS basé sur les informations d'identification PAC de l'utilisateur. Cette phase nécessite que le client de l'utilisateur final dispose d'un PAC pour l'utilisateur qui tente d'accéder au réseau et que le PAC soit basé sur une clé principale qui n'a pas expiré. Aucun service réseau n'est activé par la phase 1 d'EAP-FAST.
- Phase deux Dans la phase deux, les informations d'identification d'authentification utilisateur sont transmises de manière sécurisée à l'aide d'une méthode EAP interne prise en charge par EAP-FAST dans le tunnel TLS vers le RADIUS créé à l'aide du PAC entre le client et le serveur RADIUS. EAP-GTC, TLS et MS-CHAP sont pris en charge en tant que méthodes EAP internes. Aucun autre type EAP n'est pris en charge pour EAP-FAST.

Référez-vous à Fonctionnement d'EAP-FAST pour plus d'informations.

### APC

Les PAC sont de puissants secrets partagés qui permettent à l'ISE et à un client d'utilisateur final EAP-FAST de s'authentifier mutuellement et d'établir un tunnel TLS pour une utilisation dans la phase 2 EAP-FAST. L'ISE génère des PAC à l'aide de la clé principale active et d'un nom d'utilisateur.

Le PAC comprend :

- Clé PAC : secret partagé lié à un client (et à un périphérique client) et à l'identité du serveur.
- PAC Opaque : champ opaque que le client met en cache et transmet au serveur. Le serveur récupère la clé PAC et l'identité du client pour s'authentifier mutuellement avec le client.
- Info-PAC Inclut au minimum l'identité du serveur pour permettre au client de mettre en cache différents PAC. Le cas échéant, il inclut d'autres informations telles que la date d'expiration du PAC.

### Modes de provisionnement PAC

Comme mentionné précédemment, la phase zéro est une phase facultative.

EAP-FAST offre deux options pour provisionner un client avec un PAC :

- Approvisionnement PAC automatique (EAP-FAST Phase 0 ou Approvisionnement PAC intrabande)
- Provisionnement manuel (hors bande) PAC

Le provisionnement en bande/PAC automatique envoie un nouveau PAC à un client utilisateur final via une connexion réseau sécurisée. Le provisionnement automatique PAC ne nécessite aucune intervention de l'utilisateur réseau ou d'un administrateur ISE, à condition que vous configuriez l'ISE et le client de l'utilisateur final pour prendre en charge le provisionnement automatique.

La dernière version EAP-FAST prend en charge deux options de configuration de mise en service

PAC intrabande :

- Provisionnement PAC intrabande anonyme
- Provisionnement PAC intrabande authentifié

**Remarque :** Ce document traite de ces méthodes de provisionnement PAC intrabande et de la façon de les configurer.

Le **provisionnement manuel/hors bande des PAC** nécessite qu'un administrateur ISE génère des fichiers PAC, qui doivent ensuite être distribués aux utilisateurs réseau concernés. Les utilisateurs doivent configurer les clients des utilisateurs finaux avec leurs fichiers PAC.

## Configuration

Diagramme du réseau

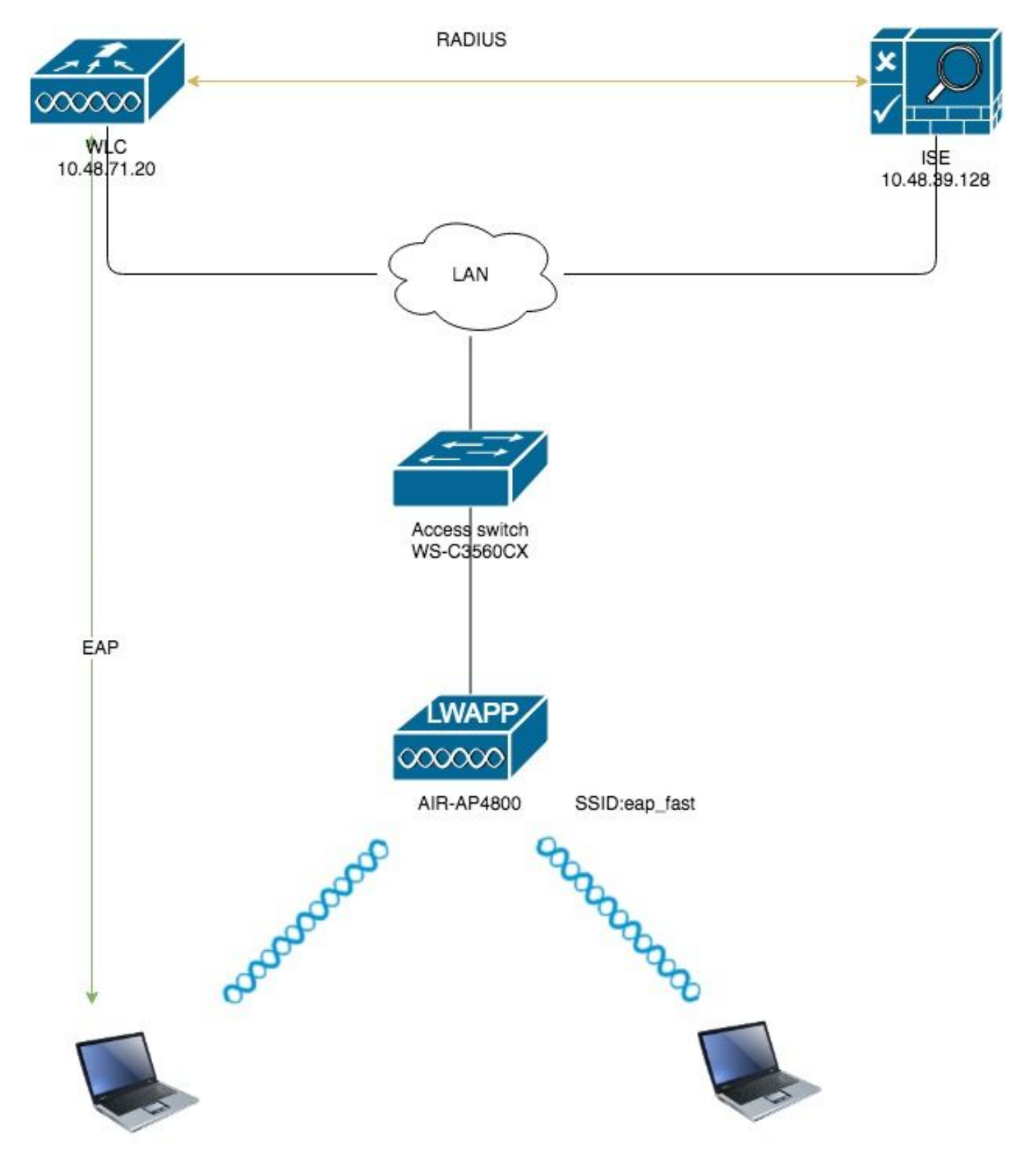

## Configurations

# Configurer le WLC pour l'authentification EAP-FAST

Effectuez ces étapes afin de configurer le WLC pour l'authentification EAP-FAST :

- 1. Configurer le WLC pour l'authentification RADIUS via un serveur RADIUS externe
- 2. Configurer le WLAN pour l'authentification EAP-FAST

#### Configurer le WLC pour l'authentification RADIUS via un serveur RADIUS externe

WLC doit être configuré afin de transférer les identifiants de l'utilisateur à un serveur RADIUS externe. Le serveur RADIUS externe valide ensuite les informations d'identification de l'utilisateur à l'aide du protocole EAP-FAST et fournit l'accès aux clients sans fil.

Complétez ces étapes pour configurer le WLC pour un serveur RADIUS externe :

- 1. Sélectionnez Security et RADIUS Authentication depuis la GUI du contrôleur pour afficher la page des serveurs d'authentification RADIUS. Ensuite, cliquez sur Nouveau afin de définir un serveur RADIUS.
- Définissez les paramètres du serveur RADIUS sur la page RADIUS Authentication Servers > New. Ces paramètres incluent :Adresse IP du serveur RADIUSSecret partagéPort number (numéro de port) État du serveurCe document utilise le serveur ISE avec l'adresse IP 10.48.39.128.

| cisco                                                                                                    | MONITOR WLANS                                                                                                    | CONTROLLER    | W <u>I</u> RELESS                                                                                                    | <u>S</u> ECURITY | M <u>A</u> NAGEMENT | C <u>O</u> MMANDS | HELP       | <u>F</u> EEDBACK |
|----------------------------------------------------------------------------------------------------|----------------------------------------------------------------------------------------------------|---------------|----------------------------------------------------------------------------------------------------|------------------|---------------------|-------------------|------------|------------------|
| Security                                                                                                    | RADIUS Authentic                                                                                                    | cation Server | s > New                                                                                                    |                  |                     |                   |            |                  |
| Security<br>AAA<br>General<br>RADIUS<br>Authentication<br>Accounting<br>Auth Cached Users<br>Fallback<br>DNS<br>Downloaded AVP<br>TACACS+<br>LDAP<br>Local Net Users<br>MAC Filtering<br>Disabled Clients<br>User Login Policies<br>AP Policies<br>Password Policies<br>Local EAP<br>Advanced EAP<br>Priority Order<br>Certificate<br>Access Control Lists<br>Wireless Protection<br>Policies<br>Web Auth<br>TrustSec<br>Local Policies | RADIUS Authentic<br>Server Index (Priority<br>Server IP Address(Ipv<br>Shared Secret Format<br>Shared Secret<br>Confirm Shared Secre<br>Apply Cisco ISE Defau<br>Apply Cisco ACA Defa<br>Key Wrap<br>Port Number<br>Server Status<br>Support for CoA<br>Server Timeout<br>Network User<br>Management<br>Management Retransu<br>Tunnel Proxy<br>PAC Provisioning<br>IPSec<br>Cisco ACA | cation Server | <ul> <li>&gt; New</li> <li>2 ÷</li> <li>10.48.39.128</li> <li>ASCII ÷</li> <li></li> <li>(Designed</li> <li>1812</li> <li>Enabled ÷</li> <li>Enabled ‡</li> <li>S seconds</li> <li>Enable</li> <li>Enable</li> <li>Enable</li> <li>Enable</li> <li>Enable</li> <li>Enable</li> <li>Enable</li> <li>Enable</li> <li>Enable</li> <li>Enable</li> <li>Enable</li> <li>Enable</li> <li>Enable</li> <li>Enable</li> <li>Enable</li> <li>Enable</li> </ul> | for FIPS custon  | ners and requires a | a key wrap comp   | liant RADI | IUS server)      |
| <ul> <li>Advanced</li> </ul>                                                                                                    |                                                                                                    |               |                                                                                                    |                  |                     |                   |            |                  |

3. Cliquez sur Appliquer.

Configurer le WLAN pour l'authentification EAP-FAST

Ensuite, configurez le WLAN que les clients utilisent pour se connecter au réseau sans fil pour l'authentification EAP-FAST et l'affecter à une interface dynamique. Le nom WLAN configuré dans cet exemple est **rapide**. Cet exemple attribue ce WLAN à l'interface de gestion.

Complétez ces étapes afin de configurer le WLAN rapide d'ap et ses paramètres associés :

- 1. Cliquez sur les WLAN de la GUI du contrôleur afin d'afficher la page des WLAN.Cette page énumère les WLAN qui existent sur le contrôleur.
- 2. Cliquez sur New [nouveau] pour créer un autre WLAN.

| uluulu<br>cisco | <u>M</u> ONITOR <u>W</u> LANS <u>C</u> | ONTROLLER WIRELESS SECURITY    | MANAGEMENT COMMANDS H | E <u>L</u> P <u>F</u> EEDBACK |                      |     |
|-----------------|----------------------------------------|--------------------------------|-----------------------|-------------------------------|----------------------|-----|
| WLANs           | WLANs                                  |                                |                       |                               |                      |     |
| VLANs           | Current Filter: None                   | [Change Filter] [Clear Filter] |                       |                               | Create New           |     |
| Advanced        | UWLAN ID Type                          | Profile Name                   | WLAN SSID             | Admin Status                  | Security Policies    |     |
|                 | 1 WLAN                                 | test                           | test                  | Enabled                       | [WPA2][Auth(802.1X)] | i   |
|                 | 2 WLAN                                 | AndroidAP                      | AndroidAP             | Enabled                       | [WPA2][Auth(PSK)]    | i i |

 Configurez le nom SSID eap\_fast WLAN, le nom de profil et l'ID WLAN sur la page WLANs > New. Cliquez ensuite sur Apply.

| alada      | MONITOR WI ANS       |                     |                    | FEEDBACK | Sa <u>v</u> e Configuration <u>P</u> ing Logout <u>R</u> efresh |
|------------|----------------------|---------------------|--------------------|----------|-----------------------------------------------------------------|
| WLANs      | WLANs > New          | CONTROLLER WARELEDD | SECONTL MENADEMENT | TERDBACK | < Back Apply                                                    |
| VLANs      |                      |                     |                    |          |                                                                 |
| WLANs      | Type<br>Profile Name | eap_fast            |                    |          |                                                                 |
| P Advanced | SSID                 | eap_fast            |                    |          |                                                                 |
|            | ID                   | 3 \$                |                    |          |                                                                 |

- 4. Une fois que vous avez créé un nouveau WLAN, la page WLAN > Edit du nouveau WLAN apparaît. Sur cette page, vous pouvez définir différents paramètres spécifiques à ce WLAN. Cela inclut les stratégies générales, les serveurs RADIUS, les stratégies de sécurité et les paramètres 802.1x.
- 5. Cochez la case **Admin Status** sous l'onglet **General Policies** afin d'activer le WLAN. Si vous voulez que l'AP diffuse le SSID dans ses trames de balise, cochez la case **Broadcast SSID**.

| /LANs > E  | dit 'eap_fa     | st' |                  |         |                     |       |                              |
|------------|-----------------|-----|------------------|---------|---------------------|-------|------------------------------|
| General    | Security        | QoS | Policy-Map       | oping   | Advanced            |       |                              |
| Profile Na | me              | ear | o fast           |         |                     |       |                              |
| Туре       |                 | WL  | AN               |         |                     |       |                              |
| SSID       |                 | eap | _fast            |         |                     |       |                              |
| Status     |                 |     | Enabled          |         |                     |       |                              |
|            |                 |     |                  |         |                     |       |                              |
| Security F | Policies        | [W  | PA2][Auth(80     | )2.1X)] |                     |       |                              |
|            |                 | (Mo | difications done | under s | ecurity tab will ap | opear | after applying the changes.) |
|            |                 |     |                  |         |                     |       |                              |
| Radio Poli | су              |     | \$               | J       |                     |       |                              |
| Interface/ | Interface Group |     | an1477 🗘         |         |                     |       |                              |
| Multicast  | Vlan Feature    |     | Enabled          |         |                     |       |                              |
| Broadcast  | SSID            |     | Enabled          |         |                     |       | _                            |
| NAS-ID     |                 | nor | e                |         |                     |       |                              |
|            |                 |     |                  |         |                     |       | -<br>-                       |
|            |                 |     |                  |         |                     |       |                              |
|            |                 |     |                  |         |                     |       |                              |
|            |                 |     |                  |         |                     |       |                              |
|            |                 |     |                  |         |                     |       |                              |
|            |                 |     |                  |         |                     |       |                              |

 Sous "WLAN -> Edit -> Security -> Layer 2 » choisissez les paramètres WPA/WPA2 et sélectionnez dot1x pour AKM.

Cet exemple utilise WPA2/AES + dot1x comme sécurité de couche 2 pour ce WLAN. Les autres paramètres peuvent être modifiés sur les conditions requises du réseau WLAN.

| _ANs > E     | dit 'eap_f   | ast'                                  |            |           |         |         |
|--------------|--------------|---------------------------------------|------------|-----------|---------|---------|
| General      | Security     | QoS                                   | Policy-Map | ping Adva | inced   |         |
| Layer 2      | Layer 3      | AAA Se                                | ervers     |           |         |         |
| Layer 2      | Security 🧧 🗌 | WPA+WPA2<br>AC Filtering <sup>g</sup> | ¢          |           |         |         |
| Fast Trans   | ition        |                                       |            |           |         |         |
| Fast Transit | tion         | Disa                                  | ble 🗘      |           |         |         |
| Protected    | Management   | Frame                                 |            |           |         |         |
| PMF          |              | Disal                                 | oled       |           |         |         |
| WPA+WPA      | A2 Parameter | 's                                    |            |           |         |         |
| WPA Po       | licy         |                                       |            |           |         |         |
| WPA2 P       | olicy        |                                       | _          |           |         |         |
| WPA2 E       | ncryption    | 🗹 AES                                 | П ТКІР     | CCMP256   | GCMP128 | GCMP256 |
| OSEN P       | olicy        |                                       |            |           |         |         |
| Authentica   | ation Key Ma | nagement <sup>1</sup>                 | 9          |           |         |         |
| 802.1X       |              | Enable                                |            |           |         |         |
| ССКМ         |              | Enable                                |            |           |         |         |
| PSK          |              | Enable                                |            |           |         |         |
| -            |              |                                       |            |           |         |         |

7. Sous l'onglet "WLAN -> Edit -> Security -> AAA Servers », sélectionnez le serveur RADIUS approprié dans le menu déroulant sous RADIUS Servers.

| eneral                                                                              | Security                                                                                                    | QoS                                    | Policy-N             | lapping                                                                      | Advanced        |                                                                                                    |                |
|-------------------------------------------------------------------------------------|----------------------------------------------------------------------------------------------------|----------------------------------------|----------------------|------------------------------------------------------------------------------|-----------------|----------------------------------------------------------------------------------------------------|----------------|
| Layer 2                                                                             | Layer 3                                                                                                    | AAA S                                  | Servers              |                                                                              |                 |                                                                                                    |                |
| elect AAA s<br>ADIUS Serv<br>RADIUS Se                                              | ervers belo<br>vers<br>erver Overwr                                                                                                    | rite interfa                           | rride use of         | ed                                                                           | rvers on this W | <b>VLAN</b>                                                                                                    |                |
| Apply Cisc                                                                          | o ISE Defaul                                                                                                    | t Settings                             | U Enabl              | ed                                                                           |                 |                                                                                                    |                |
| Apply Cisc                                                                          | o ISE Defaul                                                                                                    | t Settings                             | ers A                | ea<br>ccounting s                                                            | Servers         |                                                                                                    | EAP Pa         |
| Apply Cisco<br>Server 1                                                             | o ISE Defaul<br>Authentica<br>✓ Enabled<br>IP:10.48.3                                                                                                    | t Settings<br>Ition Serv<br>39.128, Po | ers A<br>ort:1812 \$ | ed<br>ccounting s<br>Enabled<br>None                                         | Servers         | •                                                                                                    | EAP Pa         |
| Apply Cisco<br>Server 1<br>Server 2                                                 | Authentica C Enabled IP:10.48.3                                                                                                    | t Settings<br>Ition Serv<br>39.128, Po | ers A<br>ort:1812 \$ | ed<br>ccounting s<br>Enabled<br>None<br>None                                 | Servers         | <ul> <li></li> <li></li> </ul>                                                                                                    | EAP Pa         |
| Apply Cisco<br>Server 1<br>Server 2<br>Server 3                                     | Authentica Contemption Authentica Contemption Authentica Contemption Contemption Contempti Contemption | t Settings<br>Ition Serv               | ers A<br>ort:1812 \$ | ed<br>ccounting S<br>Enabled<br>None<br>None<br>None                         | Servers         | <ul> <li></li> <li></li> <li></li> <li></li> </ul>                                                                                                    | EAP Pa<br>Enal |
| Apply Cisco<br>Server 1<br>Server 2<br>Server 3<br>Server 4                         | Authentica Contempt Contempt Contemp Contemp  | t Settings                             | ers A ort:1812       | ed<br>ccounting S<br>Enabled<br>None<br>None<br>None<br>None                 | Servers         | <ul> <li></li> <li></li> &lt;</ul> | EAP Pa<br>Ena  |
| Apply Cisco<br>Server 1<br>Server 2<br>Server 3<br>Server 4<br>Server 5             | o ISE Defaul<br>Authentica<br>✓ Enabled<br>IP:10.48.3<br>None<br>None<br>None<br>None                                                                                                    | t Settings<br>Ition Serv               | ers A ort:1812       | ed<br>ccounting S<br>Enabled<br>None<br>None<br>None<br>None<br>None         | Servers         |                                                                                                    | EAP Pa<br>Enal |
| Apply Cisco<br>Server 1<br>Server 2<br>Server 3<br>Server 4<br>Server 5<br>Server 6 | o ISE Defaul<br>Authentica<br>✓ Enabled<br>IP:10.48.3<br>None<br>None<br>None<br>None<br>None                                                                                                    | t Settings                             | ers A ort:1812       | ed<br>ccounting s<br>Enabled<br>None<br>None<br>None<br>None<br>None<br>None | Servers         |                                                                                                    | EAP Pa         |

 Cliquez sur Apply. Remarque : Il s'agit du seul paramètre EAP qui doit être configuré sur le contrôleur pour l'authentification EAP. Toutes les autres configurations spécifiques à EAP-FAST doivent être effectuées sur le serveur RADIUS et les clients qui doivent être authentifiés.

Configurer le serveur RADIUS pour l'authentification EAP-FAST

Procédez comme suit afin de configurer le serveur RADIUS pour l'authentification EAP-FAST :

- 1. Créer une base de données utilisateur pour authentifier les clients EAP-FAST
- 2. Ajouter le WLC en tant que client AAA au serveur RADIUS
- 3. Configurer l'authentification EAP-FAST sur le serveur RADIUS avec le provisionnement en bande PAC anonyme
- 4. Configurer l'authentification EAP-FAST sur le serveur RADIUS avec le provisionnement PAC in-band authentifié

#### Créer une base de données utilisateur pour authentifier les clients EAP-FAST

Cet exemple configure le nom d'utilisateur et le mot de passe du client EAP-FAST comme *<eap\_fast>* et *<EAP-fast1>*, respectivement.

1. Dans l'interface utilisateur de l'administrateur Web ISE, naviguez sous « Administration -> Gestion des identités -> Utilisateurs » et appuyez sur l'icône Ajouter.

| dentity Services Engine            | Home ► Context Visibility ► Op         | arations ► Policy -Ad           | ministration Vork Cer  | iters           |               |                      |       |
|------------------------------------|----------------------------------------|---------------------------------|------------------------|-----------------|---------------|----------------------|-------|
| ► System - Identity Management     | Network Resources     Device Portal N  | anagement pxGrid Services       | Feed Service     Three | eat Centric NAC |               |                      |       |
| ▼Identities Groups External Ident  | tity Sources Identity Source Sequences | <ul> <li>Settings</li> </ul>    |                        |                 |               |                      |       |
| G                                  |                                        |                                 |                        |                 |               |                      |       |
| Users                              | Network Access Users                   |                                 |                        |                 |               |                      |       |
| Latest Manual Network Scan Results | / Edit 🕂 Add 🔯 Change Status           | 🕞 Import 🛛 🛟 Export 👻           | X Delete Duplicate     |                 |               |                      |       |
|                                    | Status Name                            | <ul> <li>Description</li> </ul> | First Name             | Last Name       | Email Address | User Identity Groups | Admin |
|                                    |                                        |                                 |                        |                 | No dat        | ta available         |       |
|                                    |                                        |                                 |                        |                 |               |                      |       |
|                                    |                                        |                                 |                        |                 |               |                      |       |
|                                    |                                        |                                 |                        |                 |               |                      |       |

2. Remplissez les formulaires requis pour la création de l'utilisateur - "Nom" et "Mot de passe de connexion » et sélectionnez « Groupe d'utilisateurs » dans la liste déroulante ; [Vous pouvez éventuellement remplir d'autres informations pour le compte d'utilisateur] Appuyez sur "Sumbit"

| dentity Services Engine                      | Home   Context Visibility   Operations   Policy   Administration   Work Centers                           |
|----------------------------------------------|----------------------------------------------------------------------------------------------------|
| ► System - Identity Management               | Network Resources     Device Portal Management     pxGrid Service     Feed Service     Threat Centric NAC |
| ▼Identities Groups External Ident            | ity Sources Identity Source Sequences                                                                     |
| G                                            |                                                                                                    |
| Users                                        |                                                                                                    |
| Latest Manual Network Scan Results           |                                                                                                    |
|                                              | Name eap_rast                                                                                             |
|                                              | Status Zenabled -                                                                                         |
|                                              | Email                                                                                                    |
|                                              | ▼ Passwords                                                                                               |
|                                              | Password Type: Internal Users 🔹                                                                           |
|                                              | Password Re-Enter Password                                                                                |
|                                              | * Login Password ••••••• Generate Password (                                                              |
|                                              | Enable Password Generate Password                                                                         |
|                                              |                                                                                                    |
|                                              | ▼ User Information                                                                                        |
|                                              | First Name Test user                                                                                      |
|                                              | Last Name Test user                                                                                       |
|                                              | ▼ Account Options                                                                                         |
|                                              | Description                                                                                               |
|                                              | Change password on peyt login                                                                             |
|                                              |                                                                                                    |
|                                              | ✓ Account Disable Policy                                                                                  |
|                                              | Disable account if date exceeds 2019-04-23 (yyyy-mm-dd)                                                   |
|                                              | * Hear Groune                                                                                             |
|                                              |                                                                                                    |
|                                              | Employee                                                                                                  |
|                                              | Submit Cancel                                                                                             |
|                                              | <i>4</i>                                                                                                  |
| L utilisateur est cre                        | е                                                                                                    |
| F System      ✓ Identity Management     F Ne | twork Resources   Device Portal Management pxGrid Services   Feed Service   Threat Centric NAC            |
| Identities Groups External Identity Sc       | urces Identity Source Sequences + Settings                                                                |
| N                                            | etwork Access Users                                                                                       |

Name

Status

🗌 👩 Enabled 🙎 eap\_fast

🖊 Edit 🕂 Add 🛛 Change Status 🗸 🕼 Import 🔐 Export 👻 🗙 Delete 👻 🖓 Duplicate

Description

First Name Last Name

Email Addre

User Identity Gro

Latest Manual Network Scan Results

Complétez ces étapes afin de définir le contrôleur en tant que client AAA sur le serveur ACS :

1. Dans l'interface utilisateur de l'administrateur Web ISE, naviguez sous « Administration -> Network Resources -> Network Devices » et appuyez sur l'icône Ajouter.

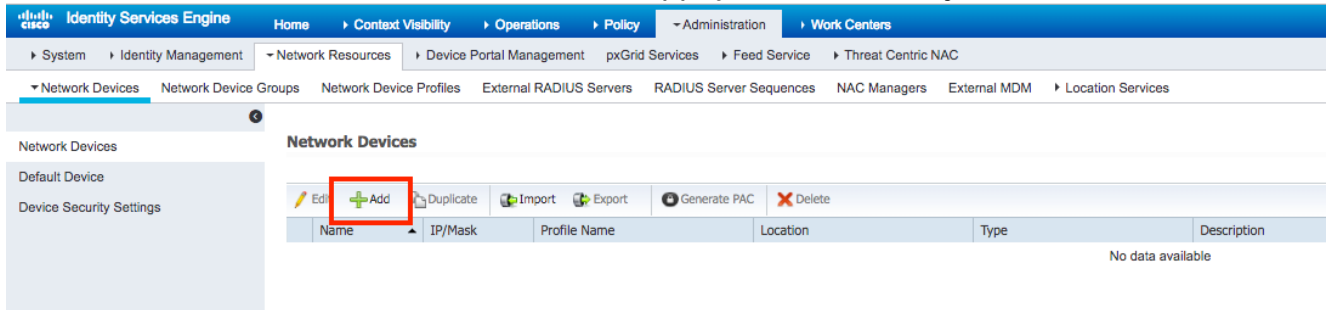

2. Remplissez les formulaires requis pour que le périphérique soit ajouté - "Name«, "IP » et configurez le même mot de passe secret partagé, comme nous l'avons configuré sur le WLC dans la section précédente, dans le formulaire Secret partagé" [vous pouvez éventuellement remplir d'autres informations pour le périphérique telles que l'emplacement, le groupe, etc]. Appuyez sur "Sumbit"

| cisco     | Identity S  | ervices Engine    | Home     | Context         | Visibility      | <ul> <li>Operations</li> </ul> | Policy        | - Adm       | ninistration | Work Cen        | ters         |              |                   |  |
|-----------|-------------|-------------------|----------|-----------------|-----------------|--------------------------------|---------------|-------------|--------------|-----------------|--------------|--------------|-------------------|--|
| ► Syst    | em ⊧ld      | entity Management | - Netwo  | rk Resources    | Device          | Portal Management              | pxGrid S      | Services    | Feed Ser     | rvice + Thre    | at Centric N | AAC          |                   |  |
| ▼Netv     | vork Device | s Network Devic   | e Groups | Network Devi    | ce Profiles     | External RADIUS                | Servers       | RADIUS      | Server Seque | ences NAC       | Managers     | External MDM | Location Services |  |
|           |             |                   | <b>O</b> | ark Daviesa Li  | at a Manuella   | aturals Davies                 |               |             |              |                 |              |              |                   |  |
| Network   | Devices     |                   | Net      | work Devices La | es interview no | etwork Device                  |               |             | _            |                 |              |              |                   |  |
| Default ( | Device      |                   |          |                 |                 | • Name WLC5                    | 520           |             |              |                 |              |              |                   |  |
| Device S  | Security Se | ttings            |          |                 |                 | Description                    |               |             |              |                 |              |              |                   |  |
|           |             |                   |          |                 |                 |                                |               |             |              |                 |              |              |                   |  |
|           |             |                   |          | IP Address      | · ·             | IP: 10.48.71.20                |               |             |              | / 32            |              |              |                   |  |
|           |             |                   |          |                 |                 |                                |               |             |              |                 |              |              |                   |  |
|           |             |                   | 0        | IPv6 is support | ed only for     | TACACS, At least on            | e IPv4 mus    | t be define | ed when RAD  | IUS is selected | 1            |              |                   |  |
|           |             |                   |          |                 | • D             | avice Profile det Cis          | - A           |             |              |                 |              |              |                   |  |
|           |             |                   |          |                 |                 | aste Oli                       | w + w         |             |              |                 |              |              |                   |  |
|           |             |                   |          |                 | N               | Model Name                     | ٣             | ]           |              |                 |              |              |                   |  |
|           |             |                   |          |                 | Softw           | vare Version                   | ٣             | ]           |              |                 |              |              |                   |  |
|           |             |                   |          | Network Dev     | vice Group      |                                |               |             |              |                 |              |              |                   |  |
|           |             |                   |          | Location        |                 |                                |               |             |              |                 |              |              |                   |  |
|           |             |                   |          | Location        | LAB             |                                | Set To Defa   | ult         |              |                 |              |              |                   |  |
|           |             |                   |          | IPSEC           | Is IPSEC D      | evice 📀 📗                      | Set To Defa   | ult         |              |                 |              |              |                   |  |
|           |             |                   |          | Device Type     | WLC-lab         |                                | Set To Defa   | ult         |              |                 |              |              |                   |  |
|           |             |                   |          |                 |                 |                                |               |             |              |                 |              |              |                   |  |
|           |             |                   | <b></b>  | - RADIUS        | Authenticati    | ion Settings                   |               |             |              |                 |              |              |                   |  |
|           |             |                   |          | RADIUS          | UDP Setti       | nas                            |               |             |              |                 |              |              |                   |  |
|           |             |                   |          |                 |                 |                                |               | Protocol    | RADIUS       |                 |              |              |                   |  |
|           |             |                   |          |                 |                 |                                | Shar          | ed Secret   | •••••        |                 | Sh           | ow           |                   |  |
|           |             |                   |          |                 |                 |                                |               | CoA Port    | 1700         |                 | Se           | t To Default |                   |  |
|           |             |                   |          | RADIUS          | DTLS Sett       | ings (j)                       |               |             |              |                 |              |              |                   |  |
|           |             |                   |          |                 |                 |                                | DTLS          | Required    |              |                 |              |              |                   |  |
|           |             |                   |          |                 |                 |                                | Shar          | red Secret  | radius/dtls  |                 | Ð            |              |                   |  |
|           |             |                   |          |                 |                 |                                |               | CoA Port    | 2083         |                 | Se           | t To Default |                   |  |
|           |             |                   |          |                 |                 | Issuer CA of ISI               | E Certificate | s for CoA   | Select if re | quired (optiona | il)          | • (i)        |                   |  |
|           |             |                   |          |                 |                 |                                |               |             |              |                 |              |              |                   |  |

3. Le périphérique est ajouté à la liste des périphériques d'accès au réseau ISE. (NAD)

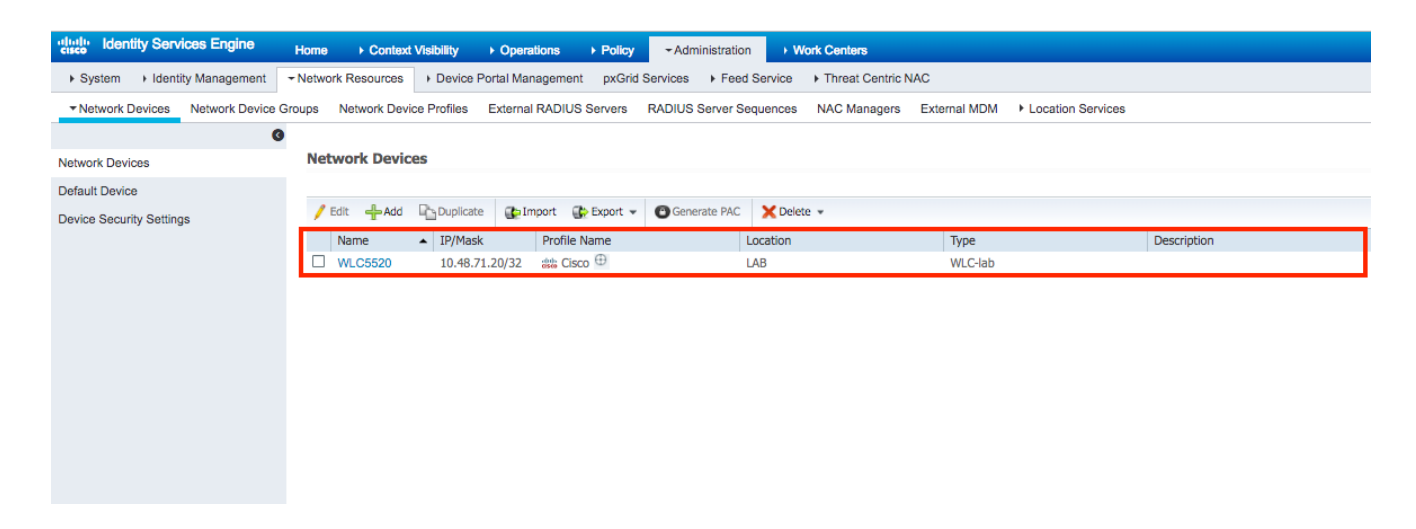

# Configurer l'authentification EAP-FAST sur le serveur RADIUS avec le provisionnement en bande PAC anonyme

Généralement, on aimerait utiliser ce type de méthode au cas où il n'y aurait pas d'infrastructure d'ICP dans leur déploiement.

Cette méthode fonctionne à l'intérieur d'un tunnel ADHP (Authenticated Diffie-HellmanKey Agreement Protocol) avant que l'homologue n'authentifie le serveur ISE.

Pour prendre en charge cette méthode, nous devons activer "Allow Anonymous In-band PAC Provisioning" sur ISE sous "Authentication Allowed Protocols" :

| dentity Services Engine           | Home                                  | Operations - Policy                   | Administration           | Work Centers                       |
|-----------------------------------|---------------------------------------|---------------------------------------|--------------------------|------------------------------------|
| Policy Sets Profiling Posture C   | Client Provisioning - Policy Elements |                                       |                          |                                    |
| Dictionaries + Conditions - Resul | Its                                   |                                       |                          |                                    |
| G                                 | Allow EAP-FAST                        |                                       |                          |                                    |
| ▼Authentication                   |                                       |                                       |                          |                                    |
| Allowed Protocols                 | EAP-FAST Inner N                      | ethods                                |                          |                                    |
| Authorization                     |                                       | S-CHAPVZ                              | 04-114 Dense 04-0        |                                    |
| ▶ Profiling                       |                                       | ssword Change Retries 3               | (Valid Range U to 3      | )                                  |
|                                   | Allow EAP-G                           |                                       |                          |                                    |
| ▶ Posture                         | Allow Pa                              | ssword Change Retries 3               | (Valid Range 0 to 3      | ))                                 |
| Client Provisioning               | Allow EAP-TL                          | .S                                    |                          |                                    |
|                                   | I Allow Au                            | thentication of expired certification | ates to allow certificat | te renewal in Authorization Policy |
|                                   | Use PACs (                            | ) Don't Use PACs                      |                          |                                    |
|                                   | Tunnel PAC                            | Time To Live                          | 90                       | Dave                               |
|                                   | Proactive P                           | AC update will occur after 90         | % of PAC Time            | To Live has expired                |
|                                   |                                       | Anonymous In-Band PAC Prov            | visioning                |                                    |
|                                   |                                       | Authenticated In-Band PAC Pr          | ovisioning               |                                    |
|                                   |                                       | Conver Returns Access Access          | After Authenticated E    | travisioning                       |
|                                   |                                       | erver Returns Access Accept           |                          | Tovisioning                        |
|                                   | بر <u>ت</u>                           | Mashina Authoritation                 | ovisioning               |                                    |
|                                   | Allow                                 | Machine PAC Time To Live              |                          | Maria                              |
|                                   |                                       | Statalogo Sossian Resume              | 1                        | weeks *                            |
|                                   | Enable                                | Uthorization PAC Time To Live         |                          | u                                  |
|                                   | ,<br>                                 | anonzatori i no fille lo cive         | , T                      | Hours V                            |
|                                   | Enable EAP (                          | Chaining                              |                          |                                    |

**Remarque :** assurez-vous que vous avez autorisé l'authentification de type de mot de passe, comme EAP-MS-CHAPv2 pour la méthode interne EAP-FAST, car, évidemment, avec le

provisionnement intrabande anonyme, nous ne pouvons utiliser aucun certificat.

# Configurer l'authentification EAP-FAST sur le serveur RADIUS avec le provisionnement PAC in-band authentifié

Il s'agit de l'option la plus sécurisée et recommandée. Le tunnel TLS est construit sur la base du certificat serveur validé par le demandeur et le certificat client validé par ISE (par défaut).

Cette option nécessite une infrastructure PKI pour le client et le serveur, bien qu'elle puisse être limitée au côté serveur uniquement ou ignorée des deux côtés.

Sur ISE, il existe deux options supplémentaires pour le provisionnement intrabande authentifié :

- « Server Retourne Access Accept After Authenticated Provisioning" Normalement, après le provisionnement PAC, un Access-Reject doit être envoyé, obligeant le demandeur à se réauthentifier à l'aide de PAC. Cependant, comme le provisionnement PAC est effectué dans un tunnel TLS authentifié, nous pouvons répondre immédiatement avec Access-Accepcept pour minimiser le temps d'authentification. (dans ce cas, assurez-vous que vous avez des certificats de confiance côté client et côté serveur).
- « Accepter le certificat client pour provisionnement » si vous ne voulez pas fournir l'infrastructure PKI aux périphériques clients et que vous avez uniquement un certificat de confiance sur ISE, activez cette option, qui permet d'ignorer la validation du certificat client côté serveur.

| cisco Identity Services Engine      | Home   Context Visibility   Operations   Policy   Administration   Work Centers                   |
|-------------------------------------|---------------------------------------------------------------------------------------------------|
| Policy Sets Profiling Posture Cli   | ent Provisioning -Policy Elements                                                                 |
| Dictionaries + Conditions - Results |                                                                                                   |
| 0                                   | - Illow EAP-FAST                                                                                  |
| ▼Authentication                     |                                                                                                   |
| Allowed Protocols                   | EAP-FAST Inner Methods                                                                            |
| Authorization                       |                                                                                                   |
| ▶ Profiling                         | Allow Password Unange Retnes 3 (Valid Range 0 to 3)                                               |
|                                     | Allow EAP-GTC                                                                                     |
| ▶ Posture                           | Allow Password Change Retries 3 (Valid Range 0 to 3)                                              |
| Client Provisioning                 | ✓ Allow EAP-TLS                                                                                   |
|                                     | Allow Authentication of expired certificates to allow certificate renewal in Authorization Policy |
|                                     | Use PACs O Don't Use PACs                                                                         |
|                                     |                                                                                                   |
|                                     | Days *                                                                                            |
|                                     | Proactive PAC update will occur atter 90 % of PAC Time To Live has expired                        |
|                                     | Allow Anonymous In-Band PAC Provisioning                                                          |
|                                     | Allow Authenticated In-Band PAC Provisioning                                                      |
|                                     | Server Returns Access Accept After Authenticated Provisioning                                     |
|                                     | Accept Client Certificate For Provisioning                                                        |
|                                     | ✓ Allow Machine Authentication                                                                    |
|                                     | Machine PAC Time To Live 1 Weeks *                                                                |
|                                     | Enable Stateless Session Resume                                                                   |
|                                     | Authorization PAC Time To Live 1 (i)                                                              |
|                                     | Enable EAP Chaining                                                                               |

Sur ISE, nous définissons également un ensemble de stratégies d'authentification simple pour les utilisateurs sans fil. L'exemple ci-dessous utilise comme paramètre de condition le type de périphérique et l'emplacement et le type d'authentification, le flux d'authentification correspondant à cette condition sera validé par rapport à la base de données utilisateur interne.

| Internal Users |
|----------------|
|----------------|

## Vérification

Cet exemple montre les paramètres de configuration du flux de provisionnement PAC intrabande authentifié et du NAM (Network Access Manager), ainsi que les débogages WLC respectifs.

### Configuration du profil NAM

Les étapes suivantes doivent être effectuées afin de configurer le profil Anyconnect NAM pour authentifier la session utilisateur contre ISE en utilisant EAP-FAST :

- 1. Ouvrez Network Access Manager Profile Editor et chargez le fichier de configuration actuel.
- 2. Assurez-vous que "EAP-FAST" est activé sous « Modes d'authentification autorisés »

| File Help                         | Authentication Policy<br>Profile: Untitled                                                                                                    |                                                                                                    |
|-----------------------------------|----------------------------------------------------------------------------------------------------|----------------------------------------------------------------------------------------------------|
| Authentication Policy<br>Networks | Allow Association Modes         Select All (Personal)         Open (no encryption)         Open (Static WEP)         Shared (WEP)         WPA Personal TKIP         WPA Personal AES         WPA2 Personal TKIP         WPA2 Personal AES         WPA2 Personal TKIP         WPA2 Personal AES         WPA2 Personal AES         WPA2 Personal TKIP         WPA2 Personal TKIP         WPA2 Personal TKIP         WPA2 Personal TKIP         WPA2 Personal AES         WPA2 Personal AES         WPA2 Enterprise)         WPA Enterprise TKIP         WPA2 Enterprise AES         WPA2 Enterprise AES         WPA2 Enterprise TKIP         WPA2 Enterprise AES         CCKM Enterprise TKIP         CCKM Enterprise AES | Allowed Authentication Modes<br>Select All Outer<br>EAP-FAST<br>EAP-GTC<br>EAP-MSCHAPV2<br>EAP-TLS<br>EAP-TLS<br>EAP-TLS<br>EAP-TLS<br>EAP-MSCHAPV2<br>PAP (legacy) CHAP (legacy)<br>MSCHAP (legacy)<br>MSCHAPV2 (legacy)<br>EAP-AP<br>EAP-GTC<br>EAP-MSCHAPV2<br>EAP-TLS<br>Allowed Wired Security<br>Select All<br>Open (no encryption)<br>S02. 1x with MacSec |
|                                   | 🚺 Help                                                                                                    |                                                                                                    |

3. "Ajouter » un nouveau profil réseau :

| AnyConnect Profile Editor   | - Network Access Ma        | nager                           |        |        | - 🗆 | × |
|-----------------------------|----------------------------|---------------------------------|--------|--------|-----|---|
| File Help                   |                            |                                 |        |        |     |   |
| Network Access Manager      | Networks<br>Profile: Untit | led                             |        |        |     |   |
| Networks                    | Network                    |                                 |        |        |     | ^ |
| 2 2 · · · · · · · · · · · · | Name                       | Media Type                      | Group* |        |     |   |
|                             | wired                      | Wired                           | Global | Add    |     |   |
|                             |                            |                                 |        | Edit   |     |   |
|                             |                            |                                 |        | Delete |     |   |
|                             |                            |                                 |        |        |     |   |
|                             |                            |                                 |        |        |     |   |
|                             |                            |                                 |        |        |     |   |
|                             |                            |                                 |        |        |     |   |
|                             |                            |                                 |        |        |     |   |
|                             | * A mehunduin mu           |                                 |        |        |     |   |
|                             | * A network in gr          | oup Global is a member of airgr | oups.  |        |     |   |
|                             |                            |                                 |        |        |     |   |
|                             |                            |                                 |        |        |     |   |
|                             |                            |                                 |        |        |     |   |
|                             |                            |                                 |        |        |     |   |
|                             |                            |                                 |        |        |     |   |
|                             |                            |                                 |        |        |     |   |
|                             |                            |                                 |        |        |     |   |
|                             |                            |                                 |        |        |     | ~ |
|                             |                            | A Helr                          |        |        |     | , |
|                             |                            | U Help                          |        |        |     |   |

4. Sous **« Type de support »** section de configuration définir le profil **"Nom**« , sans fil comme type de réseau de support et spécifier le nom SSID.

| File Help  Network Access Manager  Client Policy  Authentication Policy | Networks Profile:ility Client\Network Access Manager\system\configuration.xml                                                                                                    |      |                  |
|-------------------------------------------------------------------------|----------------------------------------------------------------------------------------------------|------|------------------|
| Network Groups                                                          | Name:       eap_fast         Group Membership       In group:         Local networks          In all groups (Global)          Choose Your Network Media          Wired (802.3) Network       Select a wired network if the endstations will be connecting to the network with a traditional ethernet cable.         Wir-Fi (wireless) Network       Select a WiFi network if the endstations will be connecting to the network via a wireless radio connection to an Access Point.         SSID (max 32 chars):       eap_fast         Hidden Network       Seconds         Common Settings       Script or application on each user's machine to run when connected.         Connection Timeout       40         Next       Cancel | Medi | a Typ ∧<br>y Lev |
|                                                                         | i Help                                                                                                    |      |                  |

5. Sous l'onglet Configuration **du niveau de sécurité**, sélectionnez Authentification du réseau et spécifiez le mode d'association WPA2 Enterprise (AES)

| Network Access Manager | Networks Profile:ility Client\Network Access Manager\system\configuration.x                        | cml |               |
|------------------------|----------------------------------------------------------------------------------------------------|-----|---------------|
|                        | Security Level                                                                                     |     | Media Type    |
| 🔆 🏋 Network Groups     | Open Network                                                                                       |     | Security Leve |
|                        | Open networks have no security, and are open to anybody within range. This is                      |     | Connection Ty |
|                        | the least secure type of network.                                                                  |     |               |
|                        | O Shared Key Network                                                                               |     |               |
|                        | Shared Key Networks use a shared key to encrypt data between end stations and                      |     |               |
|                        | network access points. This medium security level is suitable for                                  |     |               |
|                        | small/home offices.                                                                                |     |               |
|                        | Authenticating Network                                                                             |     |               |
|                        | Authenticating networks provide the highest level of security and are perfect for                  |     |               |
|                        | enterprise level networks. Authentication networks require radius servers, and                     |     |               |
|                        | other network infrastructure.                                                                      |     |               |
|                        | 802. 1X Settings                                                                                   |     |               |
|                        | authPeriod (sec.) 30 startPeriod (sec.) 30                                                         |     |               |
|                        |                                                                                                    |     |               |
|                        | heldPeriod (sec.) 60 maxStart 3                                                                    |     |               |
|                        | heldPeriod (sec.) 60 maxStart 3                                                                    |     |               |
|                        | heldPeriod (sec.)     60     maxStart     3       -Association Mode                                |     |               |
|                        | heldPeriod (sec.)     60     maxStart     3       -Association Mode                                |     |               |
|                        | heldPeriod (sec.)     60     maxStart     3       Association Mode                                 |     |               |
|                        | heldPeriod (sec.)     60     maxStart     3       Association Mode     WPA2 Enterprise (AES)     v |     |               |
|                        | heldPeriod (sec.)     60     maxStart     3       Association Mode     WPA2 Enterprise (AES)     V |     |               |
|                        | heldPeriod (sec.)     60     maxStart     3       Association Mode     WPA2 Enterprise (AES)     v |     |               |
|                        | heldPeriod (sec.)     60     maxStart     3       Association Mode     WPA2 Enterprise (AES)     > |     |               |
|                        | heldPeriod (sec.)     60     maxStart     3       Association Mode     WPA2 Enterprise (AES)     > |     |               |
|                        | Association Mode       WPA2 Enterprise (AES)       Next                                            |     | >             |

6. Dans cet exemple, nous utilisons l'authentification de type utilisateur, donc sous l'onglet suivant **"Type de connexion"** sélectionnez **"Connexion utilisateur »** 

| AnyConnect Profile Editor - | Network Access Manager                                                                                                    | - |                                     | ×                                 |
|-----------------------------|----------------------------------------------------------------------------------------------------|---|-------------------------------------|-----------------------------------|
| File Help                   | Networks Profile:ility Client\Network Access Manager\system\configuration.xml Network Connection Type                                                                                                    |   | Media                               | Type ^                            |
| Network Groups              | Machine Connection         This should be used if the end station should log onto the network before the user logs in. This is typically used for connecting to domains, to get GPO's and other updates from the network before the user has access. <ul> <li>User Connection</li> <li>The user connection should be used when a machine connection is not needed. A user connection will make the network available after the user has logged on.</li> <li>Machine and User Connection</li> <li>This type of connection will be made automatically when the machine boots. It will then be brought down, and back up again with different credentials when the user logs in.</li> </ul> |   | Securit<br>Connect<br>User<br>Crede | /Leve<br>ion Ty<br>Auth<br>ntials |
|                             | Help                                                                                                    |   |                                     |                                   |

7. Sous l'onglet **Authentification utilisateur**, spécifiez EAP-FAST comme méthode d'authentification autorisée et désactivez la validation du certificat du serveur, car nous n'utilisons pas de certificats de confiance dans cet exemple.

| AnyConnect Profile Editor - Ne | twork Access Manager                                                                                                    |                                                                                                    | – 🗆 ×                                                                      |
|--------------------------------|----------------------------------------------------------------------------------------------------|----------------------------------------------------------------------------------------------------|----------------------------------------------------------------------------|
| Network Access Manager         | Vetworks<br>Profile:ility Client\Netwo                                                                                                    | ork Access Manager\system\configuration                                                                                                    | on.xml                                                                     |
| Network Groups                 | EAP Methods  EAP-TLS  EAP-TLS  EAP-TLS  EAP-TTLS  EXtend user connection bo  EAP-FAST Settings  Validate Server Identity  Enable Fast Reconnect  Disable when using a 1  Inner Methods based on Credentia  Authenticate using a Pass  EAP-MSCHAPv2  If using PACs, allow u  Authenticate using a Certi Only send client certificate  Authenticate using a Toke Use PACs | PEAP     ● EAP-FAST eyond log off  Smart Card als Source word     EAP-GTC inauthenticated PAC provisioning ificate d the client certificate in the clear ficates inside the tunnel using EAP-TLS in the tunnel en and EAP-GTC | Media Type A<br>Security Leve<br>Connection Ty<br>User Auth<br>Credentials |
|                                | Nex                                                                                                    | ct Cancel                                                                                                    | ~                                                                          |
|                                |                                                                                                    | 👔 Help                                                                                                    |                                                                            |

**Remarque :** dans un environnement de production réel, assurez-vous que le certificat de confiance est installé sur ISE et conservez l'option de validation du certificat de serveur activée dans les paramètres NAM.

Note: l'option « Si vous utilisez des PAC, autorisez le provisionnement PAC non authentifié » doit être sélectionnée uniquement en cas de provisionnement PAC intrabande anonyme.

8. Définissez les informations d'identification de l'utilisateur, soit en tant qu'authentification unique au cas où vous accepteriez d'utiliser les mêmes informations d'identification que celles utilisées pour la connexion, soit en sélectionnant « Demander des informations d'identification à l'identification » au cas où vous voudriez demander des informations d'identification à l'utilisateur lors de la connexion au réseau, ou définissez des informations d'identification statiques pour ce type d'accès. Dans cet exemple, nous invitons l'utilisateur à entrer des informations d'identification lors de la tentative de connexion au réseau.

|  | × |
|--|---|
|  |   |

| AnyConnect Profile Editor - Network Access Man | ager |
|------------------------------------------------|------|
|------------------------------------------------|------|

| - Use | er Identity                  |              | Media Type /      |
|-------|------------------------------|--------------|-------------------|
|       | nprotected Identity Pattern: | aponymous    | Security Leve     |
|       | nprotected racing raterin    |              | <br>Connection Ty |
| P     | rotected Identity Pattern:   | [username]   | User Auth         |
|       |                              |              | Credentials       |
| _ Use | er Credentials               |              |                   |
|       |                              | s            |                   |
|       |                              | 5            |                   |
|       | Prompt for Credentials       |              |                   |
|       | Remember Forever             |              |                   |
|       | Remember while User          | is Logged On |                   |
|       | Never Remember               |              |                   |
|       | O Use Static Credentials     |              |                   |
|       |                              |              |                   |
|       | Password:                    |              |                   |
|       |                              |              |                   |
|       |                              |              |                   |
|       |                              |              |                   |
|       |                              |              |                   |
|       |                              |              |                   |
|       |                              |              |                   |
|       |                              |              |                   |
|       |                              |              |                   |
|       |                              |              |                   |
|       |                              |              |                   |
|       |                              |              |                   |
|       |                              |              |                   |
|       |                              |              |                   |
|       |                              |              |                   |
|       | Done                         | Cancel       |                   |
| <     |                              |              | >                 |

9. Enregistrez le profil configuré dans le dossier NAM correspondant.

## Testez la connectivité au SSID à l'aide de l'authentification EAP-FAST.

1. Sélectionnez le profil correspondant dans la liste Anyconnect network

| S Cisco AnyC | onnect Secure Mobility Client           |   | _      |        | × |
|--------------|-----------------------------------------|---|--------|--------|---|
|              | VPN:<br>Verify your network connection. | ~ | Cc     | onnect |   |
| No Network C | onnectivity                             |   |        |        |   |
|              | Network:<br>Authenticating              |   |        |        |   |
| _            | eap_fast                                |   | llı. 🖰 | $\sim$ | ≔ |
|              | eap_fast                                |   | 8      | att    |   |
|              |                                         |   |        | att    | _ |
|              | ( Standa                                |   | _      | all    |   |
|              |                                         |   | 8      | all    |   |
|              |                                         |   |        | alli   |   |
|              |                                         | _ | Ë      | an     | _ |
|              |                                         |   |        |        |   |

- 2. Entrez le nom d'utilisateur et le mot de passe requis pour l'authentification
- 3. Accepter le certificat du serveur (auto-signé)

| Cisco AnyConnect                                  | ×                                                          |  |  |  |
|---------------------------------------------------|------------------------------------------------------------|--|--|--|
| The server certificate<br>failed validation. Do y | e for the network 'office_hq' has<br>you want to trust it? |  |  |  |
| Certificate Name:                                 | rmanchur-ise.wlaaan.com@                                   |  |  |  |
| Issued To: rmanchur-ise.wlaaan.com                |                                                            |  |  |  |
| Issued By:                                        | rmanchur-ise.wlaaan.com                                    |  |  |  |
| Expiration Date:                                  | 2020-02-13 15:03:40 UTC                                    |  |  |  |
|                                                   | Trust Do Not Trust                                         |  |  |  |

4. done

| 🕙 Cisco AnyC  | connect Secure Mobility Client                    | —     |               | $\times$ |
|---------------|---------------------------------------------------|-------|---------------|----------|
|               | VPN:<br>Network error. Unable to lookup host      | name: | s.<br>Connect |          |
| Limited Acces | s - DNS Failure                                   |       |               |          |
|               | Network:<br>Connected (192.168.77.34)<br>eap_fast | 8     | att 🗸 🗄       |          |
|               |                                                   |       |               |          |

#### Journaux d'authentification ISE

Les journaux d'authentification ISE affichant le flux de provisionnement EAP-FAST et PAC peuvent être affichés sous "**Opérations -> RADIUS -> Journaux en direct**" et peuvent être consultés plus en détail à l'aide de l'icône "**Zoom**" :

1. Le client a démarré l'authentification et ISE proposait EAP-TLS comme méthode d'authentification, mais le client a rejeté et proposé EAP-FAST à la place, c'était la méthode convenue à la fois par le client et ISE.

#### Steps

- 11001 Received RADIUS Access-Request
- 11017 RADIUS created a new session
- 15049 Evaluating Policy Group
- 15008 Evaluating Service Selection Policy
- 11507 Extracted EAP-Response/Identity

12500 Prepared EAP-Request proposing EAP-TLS with challenge

- 11006 Returned RADIUS Access-Challenge
- 11001 Received RADIUS Access-Request
- 11018 RADIUS is re-using an existing session

12101 Extracted EAP-Response/NAK requesting to use EAP-FAST instead

- 12100 Prepared EAP-Request proposing EAP-FAST with challenge
- 11006 Returned RADIUS Access-Challenge
- 11001 Received RADIUS Access-Request
- 11018 RADIUS is re-using an existing session

12102 Extracted EAP-Response containing EAP-FAST challenge-response and accepting EAP-FAST as negotiated

2. La connexion TLS a démarré entre le client et le serveur pour fournir un environnement protégé pour l'échange PAC et a été effectuée avec succès.

| 12800 | Extracted first TLS record; TLS handshake started               |            |
|-------|-----------------------------------------------------------------|------------|
| 12805 | Extracted TLS ClientHello message                               |            |
| 12806 | Prepared TLS ServerHello message                                |            |
| 12807 | Prepared TLS Certificate message                                |            |
| 12808 | Prepared TLS ServerKeyExchange message                          |            |
| 12810 | Prepared TLS ServerDone message                                 |            |
| 12811 | Extracted TLS Certificate message containing client certificate |            |
| 12105 | Prepared EAP-Request with another EAP-FAST challenge            |            |
| 11006 | Returned RADIUS Access-Challenge                                |            |
| 11001 | Received RADIUS Access-Request                                  |            |
| 11018 | RADIUS is re-using an existing session                          |            |
| 12104 | Extracted EAP-Response containing EAP-FAST challenge            | e-response |
| 12105 | Prepared EAP-Request with another EAP-FAST challenge            | е          |
| 11006 | Returned RADIUS Access-Challenge                                |            |
| 11001 | Received RADIUS Access-Request (10 Step latency=133             | 317 ms)    |
| 11018 | RADIUS is re-using an existing session                          |            |
| 12104 | Extracted EAP-Response containing EAP-FAST challenge            | e-response |
| 12812 | Extracted TLS ClientKeyExchange message                         |            |
| 12813 | Extracted TLS CertificateVerify message                         |            |
| 12804 | Extracted TLS Finished message                                  |            |
| 12801 | Prepared TLS ChangeCipherSpec message                           |            |
| 12002 | Propered TLC Finished message                                   |            |
| 12816 | TLS handshake succeeded                                         |            |

3. L'authentification interne a démarré et les informations d'identification des utilisateurs ont été validées avec succès par ISE à l'aide de MS-CHAPv2 (authentification basée sur le nom d'utilisateur/mot de passe)